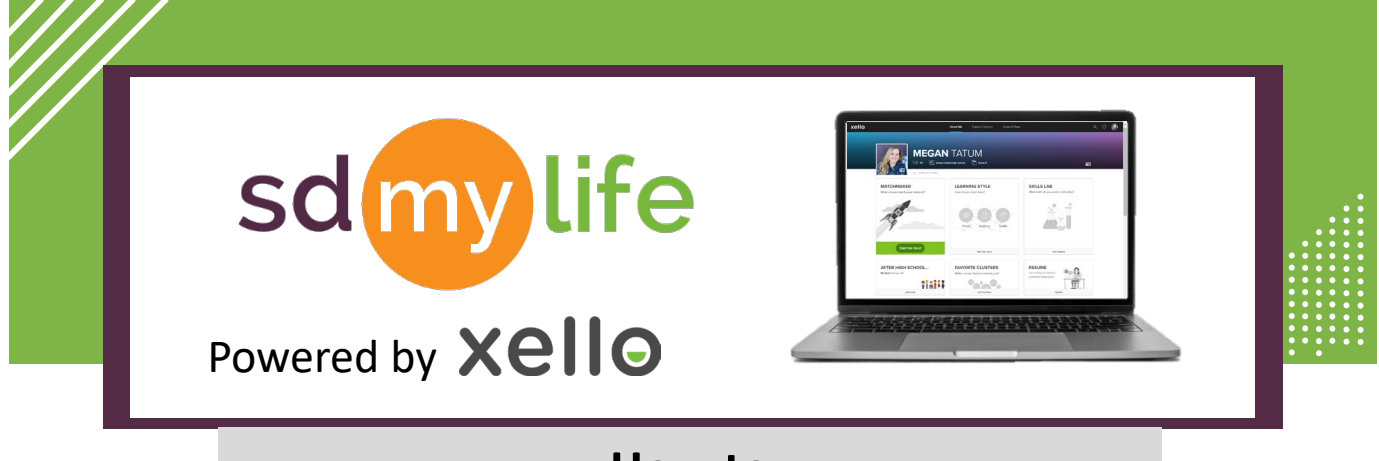

## How to Log in for Students

#### Students can log into SDMyLife powered by Xello using 2 different methods.

#### K-12 email credentials:

- 1. Go to SDMyLife.com
- 2. Click "LOGIN"

1

- Enter student's @k12.sd.us email address as the username
- 4. Enter k12 email password
- 5. Click "Sign In"

For this method, students need to make sure they go to SDMyLife.com and click "LOGIN" to get to the SD specific login page. Students need to use the SD specific login page for their credentials to be authenticated by the k12 data center.

| Jsername or email | ? |
|-------------------|---|
| Password          |   |
| Keep me signed in |   |

### SDMyLife/Xello username and personalized password:

- 1. Go to SDMyLife.com
- 2. Click "LOGIN"
- 3. Enter username using "SD-" with the student's Infinite Campus ID number. Example: SD-123456789
- 4. Enter password
  - 1. For initial login, enter student's Date of Birth (MMDDYYYY) as their password. Student will then be prompted to create a personal password.
  - 2. If a student has already used their DOB, enter their personalized password.
- 5. Click "Sign In"

For this method, educators can create temporary passwords for students who may have forgot their personalized password. Check out the <u>How to Create a Temporary Password</u> document.

Educators can email <u>help@xello.world</u> and request that ALL students' passwords be reset back to their date of birth.

**Note:** Students can use method 1 OR method 2 to login at any time.

# https://sdmylife.com

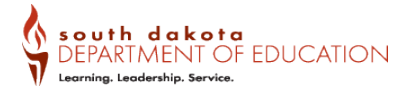